## **Etrieve Central (forms) – Students**

Current student will access Etrieve thru the Azure AD link.

Enter your RCC username and password (ex. jcase@students.randolph.edu)

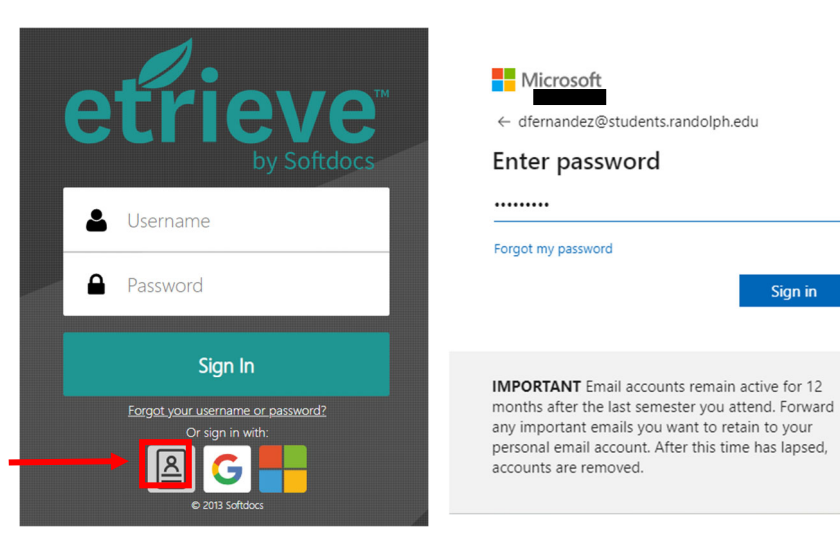

If you are a prospective student, you can log in using your personal Gmail account or personal Microsoft Account by selecting the appropriate links.

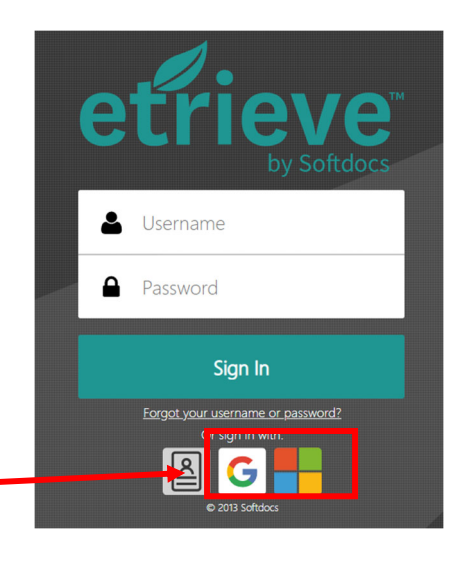

Sign in

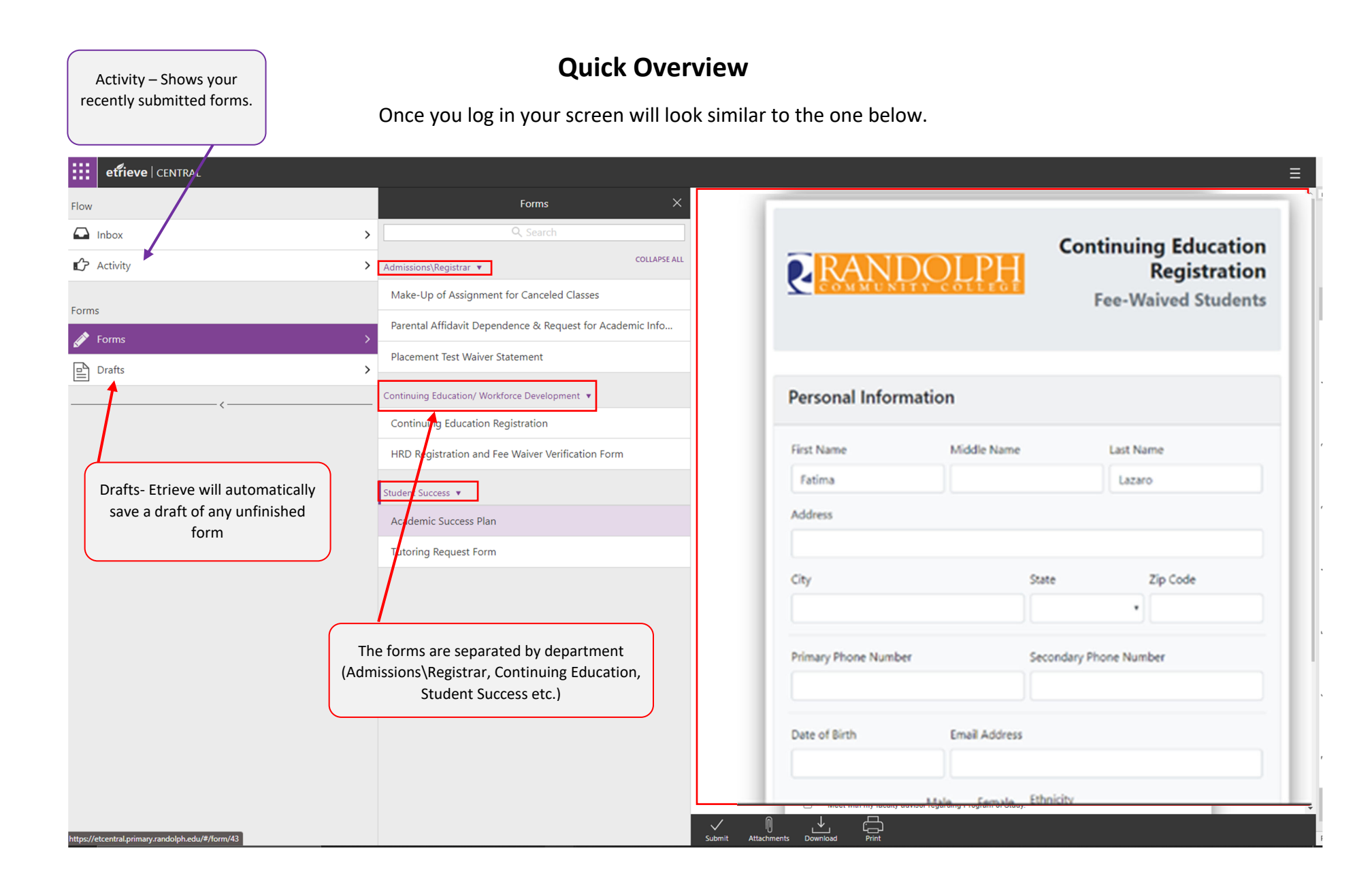

## Filling out a form

1. Select Forms, then select the form you would like to fill out. The form is then displayed in the document viewer.

| Flow     |                       | Forms X                                                   |                                                                                                    |                | Acader               | nic Success                 |
|----------|-----------------------|-----------------------------------------------------------|----------------------------------------------------------------------------------------------------|----------------|----------------------|-----------------------------|
| Inbox    | >                     |                                                           |                                                                                                    |                | ,                    | Plan                        |
| Activity | >                     | Admissions\Registrar 🔻                                    | _                                                                                                    |                | Office of \$         | Student Success             |
| Forme    |                       | Make-Up of Assignment for Canceled Classes                | Last Name                                                                                                    | First Name     |                      | Middle Name                 |
| Forms    | \$                    | Parental Affidavit Dependence & Request for Academic Info |                                                                                                    |                |                      |                             |
|          |                       | Placement Test Waiver Statement                           | Student ID or Last 4 of SSN                                                                                                    |                | Date of Birth        |                             |
|          |                       | Continuing Education/ Workforce Development 🔻             | Telephone Number                                                                                                    |                | Email Address        |                             |
| {        |                       | Continuing Education Registration                         | Semester:                                                                                                    | Cumulative Hou | Example : jdoe@stude | mulative GPA:               |
|          |                       | HRD Registration and Fee Waiver Verification Form         | (please select)                                                                                                    | •              |                      |                             |
|          |                       | Student Success 💌                                         |                                                                                                    |                |                      |                             |
|          | Academic Success Plan |                                                           | Please contact the Office of Financial Aid and Veterans Affairs for assistance completing this section reliated to yo<br>financial aid. Please visit www.randoph.edu/finacial-aid to set up an appointment. If your Financial Aid Status is not<br>Satisfactory, you MUST schedule an appointment. |                |                      |                             |
|          |                       | Tutoring Request Form                                     | Financial Aid Status:                                                                                                    | Cumula         | ative FA GPA Cu      | mulative FA Completion Rate |
|          |                       |                                                           | (please select)                                                                                                    | ~              |                      |                             |

If the form has required fields it will highlight them in red if they have not been entered and will not let you submit the form.

|                                                                                                    | POLPH                                                                                                    | Office                                                                                                    | Plar<br>e of Studer                                                                                                    | n<br>nt Success                                                                                                    | 5                                                                                         |
|----------------------------------------------------------------------------------------------------|----------------------------------------------------------------------------------------------------|----------------------------------------------------------------------------------------------------|----------------------------------------------------------------------------------------------------|----------------------------------------------------------------------------------------------------|-------------------------------------------------------------------------------------------|
| Last Name                                                                                                    | First Name                                                                                                    |                                                                                                    | Mid                                                                                                    | idle Name                                                                                                    |                                                                                           |
| Case                                                                                                    | Justin                                                                                                    |                                                                                                    |                                                                                                    |                                                                                                    |                                                                                           |
| Student ID or Last 4 of SSN                                                                                                    |                                                                                                    | Date of Birth                                                                                                    |                                                                                                    |                                                                                                    |                                                                                           |
| Telephone Number                                                                                                    |                                                                                                    | Email Address                                                                                                    |                                                                                                    |                                                                                                    | - 1                                                                                       |
|                                                                                                    |                                                                                                    | Example : jdoe                                                                                                    | Östudents randolpi                                                                                                    | .edu                                                                                                    |                                                                                           |
| Semester:                                                                                                    | Cumulative Ho                                                                                                    | ours Attempted :                                                                                                    | Cumulative (                                                                                                    | iPA:                                                                                                    | _                                                                                         |
|                                                                                                    |                                                                                                    |                                                                                                    |                                                                                                    |                                                                                                    |                                                                                           |
| Please contact the Office of F<br>financial aid. Please visit www.<br>Satisfactory, you MUST sched                                                                                                    | Financial Aid and Veteral<br>trandolph.edu/Tinacial-eid<br>tule an appointment                                                                                                    | ns Affairs for assista<br>to set up an appoint                                                                                                    | mos completing th<br>ment. If your Finar                                                                                                    | is section related t<br>rotal Aid Status is                                                                                                    | to your<br>not                                                                            |
| Please contact the Office of F<br>financial aid. Please visit www.<br>Salisfactory, you MUST sched<br>Financial Aid Status:                                                                                                    | Financial Aid and Veterar<br>mendolph.edu/Timecial-eid<br>sule an appointment.                                                                                                    | ns Attains for assists<br>to set up an appoint<br>utative FA GPA                                                                                                    | completing the ment. If your Finan Cumulative F                                                                                                    | is section related in<br>relat Aid Status is<br>A Completion Ra                                                                                                    | to your<br>not<br>ate                                                                     |
| Plaase contact the Office of F<br>Imancial aid, Please visit www.<br>Batisfactory, you MUST sched<br>Financial Aid Status:<br>(please select)                                                                                                    | Inancial Aid and Veterar<br>Irandolph.edu/Irascial-eid<br>Jule an appointment<br>Cum<br>V                                                                                                    | ns Affairs for assists<br>to set up an appoint<br>utative FA GPA                                                                                                    | ince completing th<br>ment. If your Finar<br>Cumulative F                                                                                                    | is section related :<br>rcial Aid Status is<br>A Completion Ra                                                                                                    | to your<br>not                                                                            |
| Please contact the Office of F<br>linancial aid, Please visit www.<br>Satisfactory, you MUST sched<br>Financial Aid Status:<br>(please select)                                                                                                    | Inancial Aki and Veterar<br>unndobh edulfinacial-eid<br>kule an appointment<br>Cerm                                                                                                    | ns Affairs for assists<br>to set up an appoint<br>utative FA GPA<br>IREEMENT                                                                                                    | Ince completing the ment. If your Finan Cumulative F                                                                                                    | is section related :<br>rcial Aid Status is :<br>A Completion Ra                                                                                                    | to your<br>not<br>ate                                                                     |
| Please contact the Office of F<br>Instructed ald, Preve visit www.<br>Bathtactory, you MUST sched<br>Financial Aid Status:<br>(globale select)<br>As a student on scademic prof<br>for my continued attendance                                                                                                    | Inancial Ald and Veterar<br>zrandoph.edu/Inacial-aid<br>Alle an appointment<br>Comm<br>Comm<br>AG<br>belon, I recognize that ch<br>tt Randoph Communy C                                                                                                    | ns Affairs for assists<br>to set up an appoint<br>utative FA GPA<br>IREEMENT<br>anges in my habits 1<br>clobes. As part of my                                                                                                    | Ince completing th<br>ment. If your Finan<br>Cumulative F                                                                                                    | is section related 1<br>rotal Aid Status is<br>A Completion Ra<br>ormance are nece<br>ny academic                                                                     | to your<br>not<br>alte                                                                    |
| Plaate contact the Office of F<br>Instructed and ,Prese visit www.<br>Battstactory, you MUST sched<br>Financial Aid Status:<br>(sheare select)<br>As a sludent on academic prof<br>for my continued attendance a<br>performance, I agree to achee                                                                                                    | Inancial AK and Veterar<br>umdobh edullmidal-aid<br>Luis an apportment<br>Com<br>Com<br>Com<br>Com<br>Com<br>Com<br>Com<br>Com<br>Com<br>Com                                                                                                    | ns Affairs for assists<br>to set up an appoint<br>olative FA GPA<br>IREEMENT<br>langes in my habits a<br>olage. As part of my<br>he specified semesti                                                                                                    | Ince completing th<br>ment. If your Finar<br>Cumulative F<br>Cumulative F<br>and academic perfe-<br>ented to improve i<br>er with the condition                                                                                                    | A Completion Ra<br>A Completion Ra<br>completion Ra<br>primance are nece<br>my academic<br>no below.                                                                  | to your<br>not<br>ale                                                                     |
| Plaase contact the Office of F<br>Immodel ald, Preze visit would<br>Statistichtry; we WUST sched<br>Financiel Aid Status:<br>[glesse select]<br>As a student on academic prot<br>for my continued attendance a<br>performance, I spree to active<br>Attain a 2.0 or high                                                                                                    | Inancial Aki and Veterar<br>Irandobi edulmedal-ed<br>Lisia an appointment<br>Verm<br>Com<br>Reson, I recognize that ch<br>et Bandoph Community C<br>et Bandoph Community C                                                                                                    | In Affairs for assists<br>to set up an appoint<br>ulative FA GPA<br>IRFEMENT<br>langes in my habits is<br>oblega. As part of my<br>the specified semesti<br>ar of this agreement.                                                                                                    | Ince completing th<br>ment. If your Finer<br>Cumulative F<br>Cumulative F<br>and academic perfi<br>affort to Improve i<br>er with the conditio                                                                                                    | A Completion Ra<br>A Completion Ra<br>mance are nece<br>my academic<br>ns below.                                                                                      | to your<br>not<br>ate                                                                     |
| Plaza contact the Office of I<br>financial aid Preservice with work<br>statisticity, you MUST sched<br>Financial Aid Statist:<br>[glazes solid]<br>As a student on academic prot<br>performance, I agree to advert<br>performance, I agree to advert<br>automatics, I agree to advert<br>student the Academic<br>student the Academic<br>sched to a scheduler<br>student the Academic<br>performance, I agree to advert<br>student the Academic<br>performance, I agree to advert<br>student the Academic<br>performance, I agree to advert<br>student the Academic<br>performance, I agree to advert<br>student the Academic<br>performance, I agree to advert<br>student the Academic<br>performance, I agree to advert<br>student the Academic<br>performance, I agree to advert<br>student the Academic<br>performance, I agree to advert<br>student the Academic<br>performance, I agree to advert<br>student the Academic<br>performance, I agree to advert<br>student the Academic<br>performance, I agree to advert<br>student the Academic<br>performance, I agree to advert<br>student the Academic<br>performance, I agree to advert<br>student the Academic<br>performance, I agree<br>student<br>student student<br>student<br>student | Inancial Aki and Vetera<br>Irandobh edulfraudaeira<br>Cum<br>Cum<br>Cum<br>Cum<br>Cum<br>Cum<br>Cum<br>Cum<br>Cum<br>Cum                                                                                                    | In Affairs for assists<br>to set up an appoint<br>olative FA GPA<br>IREEMENT<br>anges in my habits<br>tolega. As part of my<br>he specified semesti<br>ar of this agreement<br>port form, which ma                                                                                                    | Ince completing th<br>ment. If your Finer<br>Cumulative F<br>and academic perf<br>affort to improve i<br>er with the condition<br>by be obtained from                                                                                                    | A Completion Rid                                                                                                    | to your<br>not<br>ate                                                                     |
| Please contact the Office of F<br>Interactive of Prezer visit www.<br>Anternetics.yww.likeline.com<br>FinancesI Ad Statist:<br>glease select:<br>As a subdent on scattering<br>for the ray continued attendance a<br>performance. I agree to active<br>active the Academ<br>Atten a 2.0 or high<br>atten a 2.0 or high<br>attent the Academ<br>walting flight. News                                                                                                    | Inancial Aki and Veterar<br>Irandobi, edulinosian<br>Lis an appointment<br>Com<br>Solon, I recognice that (ch<br>Randoph Community C)<br>(s) (slow this pilan dung 1)<br>er (CPA curring has sensal<br>in Success Minterm Re<br>randoph edulinogeschild                                                                                                    | INCEFENTION<br>INCEFENTION<br>INCEF                         | Inco completing the<br>ment. If your Finan<br>Cumulative 3<br>and academic peri-<br>after to improve in<br>after to improve in<br>en with the condition<br>be obtained from<br>curvers, micher                                                                                                    | is saction related 1<br>A Completion Ri<br>ormance are nece<br>ny academic<br>ns belon.<br>Student Services<br>m_report1.pdf, lo                                      | to your<br>not<br>aste                                                                    |
| Planas correct the offices of the information and Planas control of the information of the information of th                                                                                                    | Inancial Aki and Veteran<br>Unodokh dollarisostavid<br>Julia an appointment<br>Cum<br>V<br>Relation, I recognice Print (<br>At Randoph Community C<br>Relations) (<br>Relations) (<br>Relati                                                                                                    | In States for accists<br>to set up an appoint<br>utative FA GPA<br>INFERMENT<br>anges in my habits<br>oblega. As part of my<br>oblega. As part of my<br>he specified semest<br>ar of this agreement<br>port form, which ras<br>exclusions accident                                                                                                    | Inco completing the ment. If your Finant<br>Cumulative Finant<br>Cumulative Finant<br>and acceleration performance<br>affard to improve in<br>en with the conduct<br>to bottained fram<br>c. acceleration fram<br>c. acceleration fram<br>c. a | is saction related it<br>is saction related it<br>A Completion Re-<br>primance are nece<br>ny academic<br>ris below.<br>Student Services<br>econt pot, to             | to your<br>not<br>aste<br>soutry<br>to or by<br>the                                       |
| Planta concert tha Office of 1<br>Innectal and Phener ratio will be<br>innectal and Status:<br>genese street:<br>genese street:<br>An a student on available<br>and status:<br>genese street:<br>An a student on available<br>and status:<br>genese street:<br>An a student on available<br>as and the status:<br>status the Academ<br>validing (tigs://www.<br>Recenters Stockatt<br>and a status Stockatt<br>and a status Stockatt<br>and a status Stockatt<br>and a stocket on a status Stockatt<br>and a stockatt<br>and a stockatt                                                      | Inancial Aka dan Veteran<br>Turancial Aka dan Veteran<br>Turandoh ndulinurua erad<br>tula an apportment<br>Cermi<br>Cermi<br>C | In set up an appoint<br>to set up an appoint<br>utative FA GPA<br>APEMENT<br>APERMENT<br>arroys in my hobis to<br>cologo As part of my<br>hos pooled and and of<br>this appreament,<br>pool Seminative colors<br>and this appreament,<br>pool Seminative colors<br>meters if the address<br>heat endowed registric<br>meters registric and and and and and<br>heat endowed registric<br>meters registric and and and and and and<br>heat endowed registric<br>meters registric and and and and and and and<br>heat endowed registric and and and and and and<br>heat endowed registric and and and and and and and<br>heat endowed registric and and and and and and and and<br>heat endowed registric and and and and and and and and<br>heat endowed registric and and and and and and and and and<br>heat endowed registric and and and and and and and and and and                                                                                                    | Inco completing the ment. If your Finan<br>Cumulative Finan<br>Cumulative Finan<br>and academic peri-<br>ating to improve in<br>any the condition<br>to abrained from<br>c. success_midlen<br>along random are site of<br>the endor<br>along random are site.                                                                                                    | Is saction related it<br>is saction related it<br>A Completion Re-<br>smance are nece<br>ny academic<br>no below.                                                     | to your<br>not<br>ale<br>source<br>source<br>to by<br>the<br>s not submit<br>s not submit |
| Planas correct the office of the intervention of the office of the intervention of the intervention of the                                                                                                    | Inancial Aki and Veteran<br>Unancial Aki and Veteran<br>Unanduk ndukursuland<br>Unanduk ndukursuland<br>Unanduk ndukursuland<br>Baldon, I recogniz Mod<br>Baldon, I recogniz Mod<br>Baldon, I recogniz Mod<br>Baldon, I recogniz Mod<br>Baldon I recogniz Mattern<br>Ng Veter I Status<br>I and Mattern Re<br>randoth edukinsyehiku<br>at me Mattern Re<br>randoth edukinsyehiku<br>at me Mattern Re                                                                                                    | A Affairs for actions<br>to set up an appoint<br>ulative FA GPA<br>AFF/MINIT<br>anges in my habits to<br>belap Actipat of my<br>habits of this appresent<br>of this appresent<br>of | Inco completing the memory of your Finan<br>Cumulative Finan<br>Cumulative Finan<br>and academic perint<br>antifactio ingocosis<br>en with the condition<br>you be astained fram<br>(Currecess, middle<br>doctory of the antico<br>official grades are<br>without finances and<br>without finances and<br>without finances and<br>without finances and<br>without grades are<br>without grades are                                                                                                    | is taction related di<br>incial Ad Status is 1<br>A Completion Rd<br>ormanice are nece<br>my academic<br>ns before.<br>Student Services<br>m_report1.pd to<br>Missing | to yoor<br>mot.<br>atle<br>cosary<br>to or by<br>the<br>s not submit<br>g required fied   |

- 2. After you complete the form you have the 4 options in the bottom of the screen.
  - a. Submit Click to submit your form
  - b. Attachments You can add attachments to a form
  - c. Download downloads a pdf copy of the form.
  - d. Print

As a student on academic probation, I recognize that changes in my habits and for my continued attendance at Randolph Community College. As part of my eff performance, I agree to actively follow this plan during the specified semester w

- Attain a 2.0 or higher GPA during the semester of this agreement.
- Submit the Academic Success Midterm Report form, which may be visiting https://www.randolph.edu/images/students/forms/academic\_s Retention Specialist at the midpoint of the semester. if the anticipated registration hold will be removed prior to my next semester registratic 2.0, I understand I will not be able to register for classes until the office
- Meet with my faculty advisor regarding Program of Study.

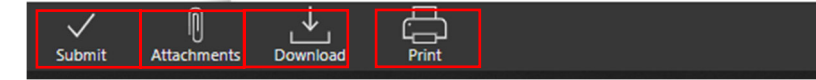

3. To attach a file, click on Attachments, then click on upload file, select the file you wish to upload. You will then see your document in the attachment window.

| G Open X                                                                                                |                                                                                                    |                                      |                                       |                                       | Please contact<br>financial aid. P | the Office of Financial Aid<br>lease visit www.randolph.edu | Attachments CLOSE                                         |  |  |
|----------------------------------------------------------------------------------------------------|----------------------------------------------------------------------------------------------------|--------------------------------------|---------------------------------------|---------------------------------------|------------------------------------|-------------------------------------------------------------|-----------------------------------------------------------|--|--|
| $\leftrightarrow \rightarrow \checkmark \uparrow \downarrow \rightarrow Th$<br>Organize $\neg$ New fold | nis PC → Downloads →<br>Ier                                                                                   |                                      | ,> Search Downloads                   | • 2                                   | Satisfactory, yo                   | OU MUST schedule an appoin                                  | Academic Success Plan - Draft.pdf<br>07-08-2020, 11:32 am |  |  |
| This PC ^                                                                                               | Name<br>V Today (2)<br>Reademic Success Plan - Draft                                                          | Date modified                        | Type<br>PDF File                      | Size ^                                | Attachments                        |                                                             | No Description                                            |  |  |
| <ul> <li>Documents</li> <li>Downloads</li> <li>Music</li> </ul>                                         | <ul> <li>camtasia (2)</li> <li>Yesterday (1)</li> <li>Etrieve Central User Guide v 2019.8 12 06</li> </ul>    | 7/8/2020 9:35 AM<br>7/7/2020 4:11 PM | Application<br>PDF File               | 527,•<br>3,•                          |                                    | l recog                                                     | an<br>cor                                                 |  |  |
| Pictures Videos S (C:)                                                                                  | <ul> <li>Earlier this week (1)</li> <li>Softdocs Download2020-07-06 080334</li> <li>Last week (11)</li> </ul> | 7/6/2020 8:03 AM                     | Compressed (zipp                      |                                       |                                    | v this p<br>during                                          | ple<br>I tř                                               |  |  |
| STAFF (\\rccad\( ~                                                                                      | Softdocs Download2020-07-02 082508 BETA070102 C Academic Success Plan - Draft                                 | 7/2/2020 8:26 AM<br>7/1/2020 2:53 PM | Compressed (zipp<br>File<br>All Files | · · · · · · · · · · · · · · · · · · · |                                    | bh.edu<br>midpo<br>noved                                    | www.<br>Jin<br>pr                                         |  |  |
|                                                                                                    |                                                                                                    |                                      | Open Ca                               | ancel .::                             | Upload File(s)                     | be able<br>pr rega                                          | et<br>arc Upload File(s)                                  |  |  |
|                                                                                                    |                                                                                                    |                                      |                                       |                                       | Submit Attachments Download        | لرل<br>Print                                                | Submit Attackmente Doumland Reint                         |  |  |